# 在具有Rest API的FDM上配置基於時間的訪問控 制規則

| Ħ          | 目錄          |  |  |
|------------|-------------|--|--|
| <u>簡</u> 2 | <u>寄介</u>   |  |  |
| 必要         | <u>※要條件</u> |  |  |
|            | <u>需求</u>   |  |  |
|            | <u>採用元件</u> |  |  |
| <u>背</u>   | 皆景資訊        |  |  |
| <u>設</u>   | <u>设定</u>   |  |  |
| 驗          | <u>魚證</u>   |  |  |
|            |             |  |  |

## 簡介

本文描述如何在FDM使用Rest API管理的FTD上配置和驗證基於時間的訪問控制規則。

## 必要條件

需求

思科建議您瞭解以下主題:

- 安全防火牆威脅防禦(FTD)
- Firepower裝置管理(FDM)
- 具象狀態傳輸應用程式設計介面(REST API)知識
- 存取控制清單(ACL)

採用元件

本檔案中的資訊是根據FTD 7.1.0版。

本文中的資訊是根據特定實驗室環境內的裝置所建立。文中使用到的所有裝置皆從已清除(預設))的組態來啟動。如果您的網路運作中,請確保您瞭解任何指令可能造成的影響。

## 背景資訊

FTD API版本6.6.0和更新版本支援根據時間進行限制的訪問控制規則。

使用FTD API,您可以建立時間範圍對象(指定一次性或循環時間範圍),並將這些對象應用於訪問控制規則。使用時間範圍,您可以將訪問控制規則應用於一天中的某些時間或某些時間段的流量 ,以便為網路使用提供靈活性。不能使用FDM建立或應用時間範圍,FDM也不會顯示訪問控制規則 是否應用了時間範圍。

## 步驟 1.按一下高級選項(「kebab」選單)以開啟FDM API資源管理器。

| Firepower Devic | ce Manager                      | Monitoring                 | Policies (                | Dbjects Devic         | ce: firepower      |                       |                          | >            | (2)  | Explorer       | ninistrator ~ |
|-----------------|---------------------------------|----------------------------|---------------------------|-----------------------|--------------------|-----------------------|--------------------------|--------------|------|----------------|---------------|
| 🔊 Se            | curity Polic                    | ies                        |                           |                       |                    |                       |                          |              |      |                |               |
| - <b>D</b>      | $\rightarrow$ $\bigcirc$ SSL De | ecryption $\rightarrow$ () | Identity $\rightarrow$ () | Security Intelligence | e -> 🕑 NA          | Acces                 | is Control $\rightarrow$ | Intrusion    |      |                |               |
|                 |                                 |                            |                           |                       |                    | Ŧ                     | Filter                   |              |      | ¢ <sup>*</sup> | ()<br>        |
|                 |                                 | SOURCE                     |                           |                       | DESTINATION        |                       |                          |              |      |                |               |
| # NA            | ME AC                           | CTION ZONES                | NETWORKS                  | PORTS                 | ZONES              | NETWORKS              | PORTS                    | APPLICATIONS | URLS | USERS          | ACTIONS       |
|                 |                                 |                            |                           |                       | There are no a     | access rules yet.     |                          |              |      |                |               |
|                 |                                 |                            |                           | S                     | tart by creating t | he first access rule. |                          |              |      |                |               |
|                 |                                 |                            |                           |                       | CREATE A           | CCESS RULE            |                          |              |      |                |               |
|                 |                                 |                            |                           |                       |                    |                       |                          |              |      |                |               |
|                 |                                 |                            |                           |                       |                    |                       |                          |              |      |                |               |
| Default A       | Acces                           | s Control 😑 Block          |                           |                       |                    |                       |                          |              |      |                |               |

圖1.FDM Web使用者介面。

## 步驟 2.選擇類別AccessPolicy以顯示不同的API呼叫。

| cisco.      | Firepower Devic | ce Manager                                                                                                    | Monitoring                                       | Policies                        | Objects                             | Device: firepower                                                     |                                                               | $\triangleright$              |                           |                                              | adm<br>Adn                      | in<br>inistrator       | Ň                     |
|-------------|-----------------|----------------------------------------------------------------------------------------------------|--------------------------------------------------|---------------------------------|-------------------------------------|-----------------------------------------------------------------------|---------------------------------------------------------------|-------------------------------|---------------------------|----------------------------------------------|---------------------------------|------------------------|-----------------------|
| FTD RES     | ST API ←        | document<br>You can te                                                                                                    | tation for the resource                          | e.<br>ds and resou              | rces through th                     | nis page. When you fill in paramete                                   | ers and click the <b>Try it Out!</b> but                      | tton, you inte                | eract direct              | ly with the syst                             | em. GET calls r                 | etrieve re             | al information.       |
| API Explor  | rer             | POST call<br>/operation                                                                                                    | s create real objects.<br>hal/deploy resource in | PUT calls mon                   | odify existing o<br>nent group. Alt | bjects. DELETE calls remove real of<br>hough some changes, such as to | objects. However, most change<br>the management IP address ar | es do not be<br>nd other syst | come activ<br>tem-level o | e until you dep<br>hanges, do not            | oy them using<br>require deploy | the POST<br>ment, it i | r<br>is safer to do a |
| Error Catal | log             | deployme                                                                                                    | nt after you make any                            | y configuratio                  | n changes.                          |                                                                       | -                                                             |                               |                           |                                              |                                 |                        |                       |
|             |                 | The REST API uses OAuth 2.0 to validate access. Use the resources under the Token group to get a password-granted or custom access token, to refresh a token, or to revoke a token. You must include a valid access token in the Authorization: Bearer header on any HTTPS request from your API client. |                                                  |                                 |                                     |                                                                       |                                                               |                               |                           |                                              |                                 |                        |                       |
|             |                 | Before usi                                                                                                    | ing the REST API, you                            | u need to finis                 | sh the device in                    | itial setup. You can complete the                                     | device initial setup either throu                             | ugh UI or thro                | ough Initial              | Provision API.                               |                                 |                        |                       |
|             |                 | You can a                                                                                                    | lso refer to this page                           | for a list of A                 | PI custom erro                      | r codes. (Additional errors might e                                   | exist.)                                                       |                               |                           |                                              |                                 |                        |                       |
|             |                 | NOTE: The purpose of the API Explorer is to help you learn the API. Testing calls through the API Explorer requires the creation of access locks that might inte<br>that you use the API Explorer on a non-production device.                                                                            |                                                  |                                 |                                     |                                                                       |                                                               |                               | at might interfe          | terfere with regular operation. We recommend |                                 |                        |                       |
|             |                 | Cisco mai<br>otherwise                                                                                                    | kes no guarantee that<br>improve the API bas     | t the API vers<br>ed on user fe | ion included or<br>edback.          | this Firepower Threat Device (the                                     | e "API") will be compatible with                              | h future relea                | ases. Cisco               | o, at any time in                            | its sole discre                 | tion, may              | modify, enhance or    |
|             |                 | AAASe                                                                                                    | tting                                            |                                 |                                     |                                                                       |                                                               |                               |                           | Show,                                        | Hide   List Op                  | erations               | Expand Operations     |
|             |                 | ASPath                                                                                                    | List                                             |                                 |                                     |                                                                       |                                                               |                               |                           | Show/                                        | Hide List Op                    | erations               | Expand Operations     |
|             |                 | Access                                                                                                    | Policy                                           |                                 |                                     |                                                                       |                                                               |                               |                           | Show/                                        | Hide   List Op                  | erations               | Expand Operations     |
|             |                 | Active                                                                                                    | DirectoryRealm                                   |                                 |                                     |                                                                       |                                                               |                               |                           | Show/                                        | Hide   List Op                  | erations               | Expand Operations     |
|             |                 | Activel                                                                                                    | JserSessions                                     |                                 |                                     |                                                                       |                                                               |                               |                           | Show/                                        | Hide   List Op                  | erations               | Expand Operations     |
|             |                 | AnyCo                                                                                                    | nnectClientPro                                   | file                            |                                     |                                                                       |                                                               |                               |                           | Show/                                        | Hide   List Op                  | erations               | Expand Operations     |
|             |                 | AnyCo                                                                                                    | nnectPackageF                                    | ile                             |                                     |                                                                       |                                                               |                               |                           | Show/                                        | Hide   List Op                  | erations               | Expand Operations     |
|             |                 |                                                                                                    |                                                  |                                 |                                     |                                                                       |                                                               |                               |                           |                                              |                                 |                        |                       |

圖2.API Explorer Web使用者介面。

## 步驟 3.運行GET呼叫以獲取訪問策略ID。

| Acces  | sPolicy                                               | Show/Hide | List Operations | Expand Operations |
|--------|-------------------------------------------------------|-----------|-----------------|-------------------|
| GET    | /policy/accesspolicies/{parentId}/accessrules         |           |                 |                   |
| POST   | /policy/accesspolicies/{parentId}/accessrules         |           |                 |                   |
| DELETE | /policy/accesspolicies/{parentId}/accessrules/{objId} |           |                 |                   |
| GET    | /policy/accesspolicies/{parentld}/accessrules/{objld} |           |                 |                   |
| PUT    | /policy/accesspolicies/{parentld}/accessrules/{objld} |           |                 |                   |
| GET    | /policy/accesspolicies                                |           |                 |                   |
| GET    | /policy/accesspolicies/{objld}                        |           |                 |                   |

圖3.訪問策略類別。

步驟 4.您必須點選TRY IT OUT!才能檢索API響應。

| Firepower Device Man | ager Monitoring Policies Objects Device: firepower                                                                                                    | S₂ (♣) (∅) (?) (€) administrator |
|----------------------|----------------------------------------------------------------------------------------------------|----------------------------------|
| FTD REST API 🔶       | "message": "string",<br>"internal_error_code":<br>)                                                                                                    | •                                |
| API Explorer         |                                                                                                    |                                  |
| Error Catalog        |                                                                                                    | <i>k</i>                         |
|                      | 520 Model Example Valu<br>f<br>"status_code": 0,<br>"status_code": 0,<br>"stat | •                                |
|                      | TRY/FOUT           ott         /policy/accesspolicies/(objid)                                                                                                    |                                  |
|                      | Put /policy/accesspolicies/{objid}                                                                                                    |                                  |

圖4.TRY IT OUT!運行API呼叫的按鈕。

## 步驟 5.將資料從JSON響應正文複製到記事本。以後,您必須使用訪問控制策略ID。

| Firepower Device Mana | jer Monitoring Policies Objects Device: firepower                                                                                                    | $\triangleright$ | 0 | ? | •   | admin<br>Administrator | × |
|-----------------------|----------------------------------------------------------------------------------------------------|------------------|---|---|-----|------------------------|---|
| FTD REST API ←        | TRY IT OUTI                                                                                                    |                  |   |   | le. |                        |   |
| Error Catalog         | Curl<br>curl -X GETheader 'Accept: application/json' 'https://10.88.243.61:44370/api/fdm/v6/policy/accesspolicies<br>Request URL                                  |                  |   |   |     |                        |   |
|                       | https://10.88.243.61:44370/api/fdm/v6/policy/accesspolicies Response Body                                                                                         |                  |   |   |     |                        |   |
|                       | <pre>"hitCount": {     "hitCount": 0,     "firstHitTimeStamp": "",     "lastHitTimeStamp": "",     "lastFHitTimeStamp": "",</pre>                                 |                  |   |   |     |                        | Ŷ |
|                       | <pre>"type": "hitcount" }, "type": "accessdefaultaction" ), "sslPolicy": null, "certVisibilityEnabled": false,</pre>                                              |                  |   |   |     |                        |   |
|                       | <pre>"networkAnalysisPolicy": null,     "advancedSettings": {         "dnsReputationEnforcementEnabled": true,         "type": "advancedSettings"         .</pre> |                  |   |   |     |                        |   |
|                       | "id": "72865bc-c557-43fe-bcf-96b79b3475b3",<br>"identityPolicySetting": null,<br>"securityIntelligence": null,<br>"type": "accesspolicy",                         |                  |   |   |     |                        |   |

### 步驟 6.在API資源管理器上查詢並開啟TimeRange類別以顯示不同的API呼叫。

| Firepower Device Mar | hager Monitoring Policies Objects Device: firepower | 6. | 0 | ?    | •      | admin<br>Administrato | ŕ                 |
|----------------------|-----------------------------------------------------|----|---|------|--------|-----------------------|-------------------|
| FTD REST API ←       | StandardAccessList                                  |    |   | Show | /Hide  | List Operations       | Expand Operations |
|                      | StandardCommunityList                               |    |   | Show | /Hide  | List Operations       | Expand Operations |
| API Explorer         | SyslogServer                                        |    |   | Show | /Hide  | List Operations       | Expand Operations |
| Error Catalog        | SystemInformation                                   |    |   | Show | /Hide  | List Operations       | Expand Operations |
|                      | Telemetry                                           |    |   | Show | /Hide  | List Operations       | Expand Operations |
|                      | TestDirectory                                       |    |   | Show | /Hide  | List Operations       | Expand Operations |
|                      | TestIdentityServicesEngineConnectivity              |    |   | Show | /Hide  | List Operations       | Expand Operations |
|                      | TestIdentitySource                                  |    |   | Show | /Hide  | List Operations       | Expand Operations |
|                      | TimeRange                                           |    |   | Show | /Hide  | List Operations       | Expand Operations |
|                      | TimeZoneObjects                                     |    |   | Show | /Hide  | List Operations       | Expand Operations |
|                      | TimeZoneSettings                                    |    |   | Show | /Hide  | List Operations       | Expand Operations |
|                      | TimeZones                                           |    |   | Show | /Hide  | List Operations       | Expand Operations |
|                      | Token                                               |    |   | Show | /Hide  | List Operations       | Expand Operations |
|                      | TrafficInterruptionReasons                          |    |   | Show | /Hide  | List Operations       | Expand Operations |
|                      | TrafficUser                                         |    |   | Show | /Hide  | List Operations       | Expand Operations |
|                      | TrafficUserGroup                                    |    |   | Show | /Links | List Operations       | Evnand Operations |

圖6.時間範圍類別。

## 步驟 7.使用POST API呼叫,建立任意多個TimeRange對象。

| Firepower Device Ma | nager Monitoring Policies Objects Device: firepo                                                                                                    | wer                      |                 | admin<br>Administrator                          |
|---------------------|----------------------------------------------------------------------------------------------------|--------------------------|-----------------|-------------------------------------------------|
|                     | TimeRange                                                                                                    |                          |                 | Show/Hide   List Operations   Expand Operations |
| TD RESTAPI          | GET /object/timeranges                                                                                                    |                          |                 |                                                 |
| API Explorer        | Post /object/timeranges                                                                                                    |                          |                 |                                                 |
| Fror Catalog        | Implementation Notes<br>This API call is not allowed on the standby unit in an HA pair.<br>Response Class (Status 200)                                                                                                    |                          |                 |                                                 |
|                     | Model Example Value                                                                                                    |                          |                 |                                                 |
|                     | <pre>"effectiveEndOateTime": "string",<br/>"recurrenceList": [<br/>{<br/>"days": [<br/>"nou"<br/>],<br/>"recurrenceType": "OxILY_INTERVAL",<br/>"dallyStartTime": "oxILN_INTERVAL",<br/>"dallyStartTime": "string",<br/>"rangeStartTime": "string",</pre> |                          |                 | •                                               |
|                     | Response Content Type application/json  Parameters                                                                                                    |                          |                 |                                                 |
|                     | Parameter Value body (required)                                                                                                    | Description Para<br>body | meter Type Data | Model Example Value                             |

圖7.時間範圍POST呼叫。

## 在此處找到幾個格式示JSON例,以建立兩個不同的TimeRange對象。

對象1:

#### <#root>

```
"name": "
range-obj-1
",
"recurrenceList": [
    {
      "days": [
        "MON",
        "TUE",
        "WED",
        "THU",
        "FRI"
      ],
      "recurrenceType": "DAILY_INTERVAL",
      "dailyStartTime": "
00:00
۳,
      "dailyEndTime": "
23:50
```

", "type": "recurrence" } ], "type": "timerangeobject" }

### 對象2:

#### <#root>

{

"name": "

```
range-obj-2
```

```
",

"recurrenceList": [

{

"days": [

"MON"

],

"recurrenceType": "DAILY_INTERVAL",

"dailyStartTime": "
```

#### 12:00

", "dailyEndTime": "

#### 13:00

```
",
"type": "recurrence"
}
```

], "type": "timerangeobject", }

## ◆ 注意:請記得按TRY IT OUT! 鍵以運行API呼叫。

步驟 8.運行調用GET,以獲取TimeRange對象ID。

| Firepower Device Manager | Monitoring Policies Objects Device: firepower                                                                                                    | $\odot$ | e admin Administrator |   |
|--------------------------|----------------------------------------------------------------------------------------------------|---------|-----------------------|---|
| FTD REST API 🔶           | https://10.88.243.61:44370/api/fdm/v6/object/timeranges                                                                                                    |         |                       | - |
| API Explorer             | tesponse Body                                                                                                    |         |                       |   |
| Error Catalog            | <pre>"effectiveEndDateTime: "Never End", "eccurrenceList": [     (         "days": [         "DUT,         "TUT,         "NEU",         "THU",         "FEU",         "THU",         "FEU",         "ABUT,         "FRI"     ],     "necurrenceType": "DAILY_INTERVAL",         "dailyStartIme": "00:00",         "dailyStartIme": "00:00",         "dailyEndTime": "23:50",         "timeRangeObjectId": 3,         "timeRangeObjectId": 3,         "id": "TimeenageObject",         "links": (         "dailyStartImenageObject",         "links": (         "dailyStartImenageObject",         "linkstite</pre> |         |                       |   |
|                          | Response Code                                                                                                    |         |                       |   |
|                          | tesponse Headers ( "accept-ranges": "bytes",                                                                                                    |         |                       |   |

圖8.從時間範圍獲取GET響應。

## 步驟 9.按一下Deploy「OK」按鈕以驗證並應用您的變更。

| CISCO. Firepow | er Devic     | e Manager                                             | 囧<br>Monitoring                                                                          | Ø<br>Policies                                                         | :≛⊒:<br>Objects                                                       | Device: firepower                                                                                            | Adminin Adminin                                                                                                    | strator                                                  |  |  |
|----------------|--------------|-------------------------------------------------------|------------------------------------------------------------------------------------------|-----------------------------------------------------------------------|-----------------------------------------------------------------------|----------------------------------------------------------------------------------------------------|----------------------------------------------------------------------------------------------------|----------------------------------------------------------|--|--|
| FTD REST API   | <del>~</del> | Firepov                                               | Firepower Threat Defense REST API                                                        |                                                                       |                                                                       |                                                                                                    |                                                                                                    |                                                          |  |  |
| API Explorer   |              | The followi                                           | ng is a list of resou                                                                    | rces you can u                                                        | se for program                                                        | matic access to the device using t                                                                           | e Firepower Threat Defense REST API. The resources are organized into groups of re                                                                                                    | elated resources. Click a                                |  |  |
| Error Catalog  |              | group nam<br>documenta                                | e to see the availab<br>tion for the resourc                                             | le methods an<br>e.                                                   | d resources. Cli                                                      | ick a method/resource within a gr                                                                            | up to see detailed information. Within a method/resource, click the Model link under                                                                                                    | Response Class to see                                    |  |  |
|                |              | You can tes<br>POST calls<br>/operationa<br>deploymen | t the various metho<br>create real objects<br>I/deploy resource i<br>t after you make an | ods and resour<br>. PUT calls mo<br>in the Deploym<br>y configuration | ces through this<br>dify existing obj<br>ent group. Altho<br>changes. | s page. When you fill in parameter<br>jects. DELETE calls remove real of<br>ough some changes, such as to th | and click the <b>Try it Out!</b> button, you interact directly with the system. GET calls retrie<br>ects. However, most changes do not become active until you deploy them using the<br>management IP address and other system-level changes, do not require deployment | eve real information.<br>POST<br>nt, it is safer to do a |  |  |
|                |              | The DECT                                              |                                                                                          |                                                                       |                                                                       | ······                                                                                                    |                                                                                                    |                                                          |  |  |

圖9.API資源管理器中提供了「部署」按鈕。

步驟 10.驗證您剛剛建立的配置,然後按一下 DEPLOY NOW.

|   | Last Deployment Completed Successfully                                            |                                                                                                    |   |    |
|---|-----------------------------------------------------------------------------------|----------------------------------------------------------------------------------------------------|---|----|
|   | Deployed Version (19.Jul 2023 06:32 PM)                                           | Pending Version                                                                                                    |   | ND |
| • |                                                                                   |                                                                                                    | _ | A  |
|   | -<br>-<br>-<br>-                                                                  | recurrenceList.recurrenceType: DAILY_INTERVAL<br>recurrenceList.dailyStartTime: 00:00<br>recurrenceList.dailyEndTime: 23:50<br>effectiveStartDateTime: Started<br>effectiveEndDateTime: Never End<br>timePerseDistatti .                       |   |    |
|   | -                                                                                 | name: range-obj-1                                                                                                    |   |    |
| Ð | -<br>-<br>timerangeobject Added: <i>range-obj-2</i>                               | name: range-obj-1                                                                                                    | 5 |    |
| Ð | -<br>-<br>timerangeobject Added: <i>range-obj-2</i><br>-<br>-<br>-<br>-<br>-<br>- | recurrenceList.recurrenceType: DAILY_INTERVAL<br>recurrenceList.dailyStartTime: 12:00<br>recurrenceList.dailyEndTime: 13:00<br>effectiveStartDateTime: Started<br>effectiveEndDateTime: Never End<br>timeRangeObjectId: 4<br>name: range-obj-2 |   |    |
| Ð | -<br>-<br>timerangeobject Added: range-obj-2<br>-<br>-<br>-<br>-<br>-             | recurrenceList.recurrenceType: DAILY_INTERVAL<br>recurrenceList.dailyStartTime: 12:00<br>recurrenceList.dailyEndTime: 13:00<br>effectiveEndDateTime: Started<br>effectiveEndDateTime: Never End<br>timeRangeObjectId: 4<br>name: range-obj-2   |   | •  |

圖10.FDM掛起更改視窗。

### 步驟 11.查詢類AccessPolicy,然後開啟POST呼叫,以便建立基於時間的訪問控制規則。

| cisco. Firepower Devi | ice Manager Monitoring Policies Objects Device: firepower Device: firepower                                                                                                    |
|-----------------------|----------------------------------------------------------------------------------------------------|
| FTD REST API +        | Cisco makes no guarantee that the API version included on this Firepower Threat Device (the "API") will be compatible with future releases. Cisco, at any time in its sole discretion, may modify, enhance or otherwise improve the API based on user feedback. |
| API Explorer          | AAASetting Show/Hide List Operations Expand Operations                                                                                                    |
| Error Catalog         | ASPathList Show/Hide List Operations Expand Operations                                                                                                    |
|                       | AccessPolicy Show/Hide List Operations Expand Operations                                                                                                    |
|                       | GET /policy/accesspolicies/{parentId}/accessrules                                                                                                    |
|                       | post /policy/accesspolicies/{parentid}/accessrules                                                                                                    |
|                       | DELETE         /policy/accesspolicies/{parentld}/accessrules/{objid}                                                                                                    |
|                       | cer /policy/accesspolicies/{parentld}/accessrules/{objld}                                                                                                    |
|                       | policy/accesspolicies/{parentld}/accessrules/{objld}                                                                                                    |
|                       | art /policy/accesspolicies                                                                                                    |
|                       | GET /policy/accesspolicies/{objld}                                                                                                    |
|                       | /policy/accesspolicies/{objld}                                                                                                    |
|                       | ActiveDirectoryRealm Show/Hide List Operations Expand Operations                                                                                                    |
|                       | ActiveUserSessions Show/Hide List Operations Expand Operations                                                                                                    |
|                       | AnyConnectClientProfile Show/Hide List Operations Expand Operations                                                                                                    |

圖11.訪問策略POST呼叫。

### 在此處找到JSON一個格式示例,以建立允許流量從內部區域流向外部區域的基於時間的ACL。

確保使用正確的時間範圍對象ID。

```
{
  "name": "test_time_range_2",
  "sourceZones": [
    {
          "name": "inside_zone",
          "id": "90c377e0-b3e5-11e5-8db8-651556da7898",
          "type": "securityzone"
    }
  ],
  "destinationZones": [
    {
      "name": "outside_zone",
      "id": "b1af33e1-b3e5-11e5-8db8-afdc0be5453e",
      "type": "securityzone"
    }
  ],
  "ruleAction": "PERMIT",
  "eventLogAction": "
LOG_FLOW_END
  "timeRangeObjects": [
    {
    "id": "
718e6b5c-2697-11ee-a5a7-57e37203b186
...
    "type": "timerangeobject",
```

```
"type": "timerangeobject"
"name": "Time-test2"
}
],
"type": "accessrule"
}
```

Signature State State Sta

步驟 12.部署更改以應用新的基於時間的ACL。Pending Changes提示必須顯示步驟10中所用的時 間範圍對象。

| iger (              |                                                                                        |                                                                                                 | admin<br>Administrator |
|---------------------|----------------------------------------------------------------------------------------|-------------------------------------------------------------------------------------------------|------------------------|
| https://10.         | Pending Changes                                                                        |                                                                                                 |                        |
| Response E          | Last Deployment Completed Successfully<br>19 Jul 2023 07:05 PM. See Deployment History |                                                                                                 |                        |
| {<br>"versio        | Deployed Version (19 Jul 2023 07:05 PM)                                                | Pending Version                                                                                 | C LEGEND               |
| "name":<br>"ruleId  | Access Rule Added: test_time_range                                                     |                                                                                                 | · ·                    |
| "source<br>{<br>"ve |                                                                                        | <pre>logFiles: false eventLogAction: LOG_FLOW_END rule1d: 268435460 nume: test time range</pre> |                        |
| "id<br>"ty<br>}     | timeRangeObjects:<br>-<br>sourceZones:                                                 | range-obj-2                                                                                     |                        |
| ],<br>"destin       | -<br>destinationZones:<br>-                                                            | inside_zone<br>outside zone                                                                     |                        |
| "ve<br>"na<br>"id   | Access Policy Edited: NGFW-Access-Policy                                               |                                                                                                 |                        |
| , )                 | More actions $$                                                                        | CANCEL                                                                                          | DEPLOY NOW             |
| Response (          |                                                                                        |                                                                                                 |                        |
| 200                 |                                                                                        |                                                                                                 |                        |

圖12.「FDM掛起更改」視窗顯示新規則。

### 第13步(可選)。如果要編輯ACL,可以使用調用PUT,並編輯時間範圍ID。

| CISCO. Firepower Device Manag | ger Monito                                                                                                    | ring Policies                                              | Objects         | Device: firepo | wer         |       | (ک         | 2        | ) () | • | admin<br>Administrator | ~ |
|-------------------------------|----------------------------------------------------------------------------------------------------|------------------------------------------------------------|-----------------|----------------|-------------|-------|------------|----------|------|---|------------------------|---|
|                               | GET /policy/acce                                                                                                 | sspolicies/{parent                                         | d}/accessru     | iles/{objld}   |             |       |            |          |      |   |                        |   |
| FTD REST API ←                | PUT /policy/acce                                                                                                 | sspolicies/{parent                                         | d}/accessru     | iles/{objld}   |             |       |            |          |      |   |                        |   |
| API Explorer                  |                                                                                                    |                                                            |                 |                |             |       |            |          |      |   |                        |   |
| Error Catalog                 | Implementation I<br>This API call is not a<br>Response Class<br>Model Examp                                      | Notes<br>allowed on the stand<br>(Status 200)<br>le Value  | by unit in an H | HA pair.       |             |       |            |          |      |   |                        |   |
|                               | "name": "s<br>}<br>],<br>"sourcelletwork<br>{<br>"id": "str<br>"type": "s<br>"version":<br>"name": "s<br>}<br>], | tring"<br>s": [<br>ing",<br>tring",<br>"string",<br>tring" |                 |                |             |       |            |          |      |   |                        | • |
|                               | Response Content                                                                                                 | Type application/json                                      | ~               |                |             |       |            |          |      |   |                        |   |
|                               | Parameter                                                                                                    | Value                                                      |                 |                | Description | Param | neter Type | Data Typ | 2e   |   |                        |   |
|                               | parentId                                                                                                    | (required)                                                 |                 |                |             | path  |            | string   |      |   |                        |   |
|                               | objId                                                                                                    | (required)                                                 |                 |                |             | path  |            | string   |      |   |                        |   |

圖13.訪問策略PUT呼叫。

在此處查詢JSON「格式」示例為了編輯時間範圍,可以使用呼叫收集這些時間範圍IDGET。

#### <#root>

```
{
    "version": "flya3jw7wvqg7",
    "name": "test_time_range",
    "ruleId": 268435460,
    "sourceZones": [
    {
        "version": "lypkhscmwq4bq",
        "name": "inside_zone",
    }
}
```

```
"id": "90c377e0-b3e5-11e5-8db8-651556da7898",
"type": "securityzone"
}
],
"destinationZones": [
{
"version": "pytctz6vvfb3i",
"name": "outside_zone",
"id": "b1af33e1-b3e5-11e5-8db8-afdc0be5453e",
"type": "securityzone"
}
],
"sourceNetworks": [],
"destinationNetworks": [],
"sourcePorts": [],
"destinationPorts": [],
"ruleAction": "PERMIT",
"eventLogAction": "LOG_FLOW_END",
"identitySources": [],
"users": [],
"embeddedAppFilter": null,
"urlFilter": null,
"intrusionPolicy": null,
"filePolicy": null,
"logFiles": false,
"syslogServer": null,
"destinationDynamicObjects": [],
"sourceDynamicObjects": [],
"timeRangeObjects": [
{
"version": "i3iohbd5iufol",
"name": "range-obj-1",
"id": "
718e6b5c-2697-11ee-a5a7-57e37203b186
۳,
"type": "timerangeobject"
}
],
"id": "0f2e8f56-269b-11ee-a5a7-6f90451d6efd",
"type": "accessrule"
}
```

步驟 14.部署和驗證您的更改。

| ager I                                                        | Р     | ending Changes                                                                         |                                                         | 0 X        | 2 Communistrator         |
|---------------------------------------------------------------|-------|----------------------------------------------------------------------------------------|---------------------------------------------------------|------------|--------------------------|
| "ve<br>"na<br>"id<br>"ty<br>}                                 | 0     | Last Deployment Completed Successfully<br>19 Jul 2023 07:19 PM. See Deployment History |                                                         |            |                          |
| ],<br>"14", "                                                 |       | Deployed Version (19 Jul 2023 07:19 PM)                                                | Pending Version                                         | C LEGEND   |                          |
| "type":<br>"links"<br>"self                                   | 0     | Access Rule Edited: test_time_range                                                    |                                                         | Â          | -11ee-a5a7-8de2389540a7" |
| }                                                             | 0     | Access Rule Added: test_time_range_2                                                   |                                                         |            |                          |
| 3                                                             |       | -                                                                                      | <pre>logFiles: false eventLogAction: LOG_FLOW_END</pre> |            |                          |
| Response (                                                    |       | -                                                                                      | ruleId: 268435461                                       |            |                          |
| 200                                                           |       | -                                                                                      | name: test_time_range_2                                 |            |                          |
|                                                               |       | -                                                                                      | range-obj-1                                             |            |                          |
| Response F                                                    |       | sourceZones:                                                                           |                                                         |            |                          |
| 7                                                             |       | -                                                                                      | inside_zone                                             |            |                          |
| accept-r                                                      |       | destinationZones:                                                                      |                                                         |            |                          |
| "connecti                                                     |       | -                                                                                      | outside_zone                                            |            |                          |
| "content-<br>"date": "<br>"expires"<br>"keep-ali<br>"pragma": | 0     | Access Policy Edited: NGFW-Access-Policy                                               |                                                         |            |                          |
| "server":<br>"strict-t<br>"transfer<br>"vary": "<br>"x-conter | N     | MORE ACTIONS ~                                                                         | CANCEL                                                  | DEPLOY NOW |                          |
| x-frame-<br>"x-xss-pro<br>}                                   | tect: | ion": "1; mode-blóck"                                                                  |                                                         |            |                          |

圖14.「FDM掛起更改」視窗顯示對象的更改。

## 驗證

1.運行命令show time-range,以驗證時間範圍對象的狀態。

#### <#root>

>

show time-range

time-range entry:

```
range-obj-1
```

(

active

)

```
periodic weekdays 0:00 to 23:50 time-range entry:
```

```
range-obj-2
```

(

```
inactive
```

)

periodic Monday 12:00 to 13:00

#### <#root>

#### >

show access-control-config

```
========[ NGFW-Access-Policy ]=============
Description :
=======[ Default Action ]============
Default Action : Block
Logging Configuration
DC : Enabled
Beginning : Disabled
End : Disabled
Rule Hits : 0
Variable Set : Object missing: 76fa83ea-c972-11e2-8be8-8e45bb1343c0
===[ Security Intelligence - Network Whitelist ]====
===[ Security Intelligence - Network Blacklist ]====
Logging Configuration : Disabled
DC : Disabled
=====[ Security Intelligence - URL Whitelist ]======
=====[ Security Intelligence - URL Blacklist ]======
Logging Configuration : Disabled
DC : Disabled
=====[ Rule Set: admin_category (Built-in) ]=======
=====[ Rule Set: standard_category (Built-in) ]=====
-----[ Rule: test_time_range ]------
Action :
Allow
Source ISE Metadata :
Source Zones : inside_zone
Destination Zones : outside_zone
Users
URLs
Logging Configuration
DC : Enabled
Beginning : Disabled
End : Enabled
Files : Disabled
Safe Search : No
Rule Hits : 0
Variable Set : Object missing: 76fa83ea-c972-11e2-8be8-8e45bb1343c0
Time Range :
range-obj-1
Daily Interval
StartTime : 00:00
EndTime : 23:50
Days : Monday, Tuesday, Wednesday, Thursday, Friday
```

3.運行System Support Trace調試,以確認流量是否達到正確的規則。

#### <#root>

> system support trace

Enable firewall-engine-debug too? [n]: y Please specify an IP protocol: tcp Please specify a client IP address: Please specify a client port: Please specify a server IP address: Please specify a server port: 443 Monitoring packet tracer and firewall debug messages

10.10.3 62360 -> Destination IP 443 6 AS=0 ID=3 GR=1-1 New firewall session 10.10.10.3 62360 -> Destination IP 443 6 AS=0 ID=3 GR=1-1 app event with app id no change, url no chang 10.10.10.3 62360 -> Destination IP 443 6 AS=0 ID=3 GR=1-1 Starting with minimum 1, 'test\_time\_range', a 10.10.10.3 62360 -> Destination IP 443 6 AS=0 ID=3 GR=1-1

match rule order 1, 'test\_time\_range', action Allow

10.10.10.3 62360 -> Destination IP 443 6 AS=0 ID=3 GR=1-1 MidRecovery data sent for rule id: 268435460, 10.10.10.3 62360 -> Destination IP 443 6 AS=0 ID=3 GR=1-1

allow action

10.10.3 62360 -> Destination IP 443 6 AS=0 ID=3 GR=1-1 Packet 1930048: TCP \*\*\*\*\*S\*, 07/20-18:05:06. 10.10.10.3 62360 -> Destination IP 443 6 AS=0 ID=3 GR=1-1 Session: new snort session 10.10.10.3 62360 -> Destination IP 443 6 AS=0 ID=3 GR=1-1 AppID: service: (0), client: (0), payload: (0 10.10.10.3 62360 -> Destination IP 443 6 AS=0 ID=3 GR=1-1 Firewall: starting rule matching, zone 2 -> 1 10.10.10.3 62360 -> Destination IP 443 6 AS=0 ID=3 GR=1-1

Firewall: allow rule, 'test\_time\_range', allow

10.10.10.3 62360 -> Destination IP 443 6 AS=0 ID=3 GR=1-1 Policies: Network 0, Inspection 0, Detection 10.10.10.3 62360 -> Destination IP 443 6 AS=0 ID=3 GR=1-1 Verdict:

pass

#### 關於此翻譯

思科已使用電腦和人工技術翻譯本文件,讓全世界的使用者能夠以自己的語言理解支援內容。請注 意,即使是最佳機器翻譯,也不如專業譯者翻譯的內容準確。Cisco Systems, Inc. 對這些翻譯的準 確度概不負責,並建議一律查看原始英文文件(提供連結)。